### 101年度「國家圖書遠距學園」簡易操作手冊

#### 壹、新學員帳號申請

步驟1. 請進入「遠距學園」首頁 http://cu.ncl.edu.tw/,點選「新學員申請」,如圖1-1 所示。

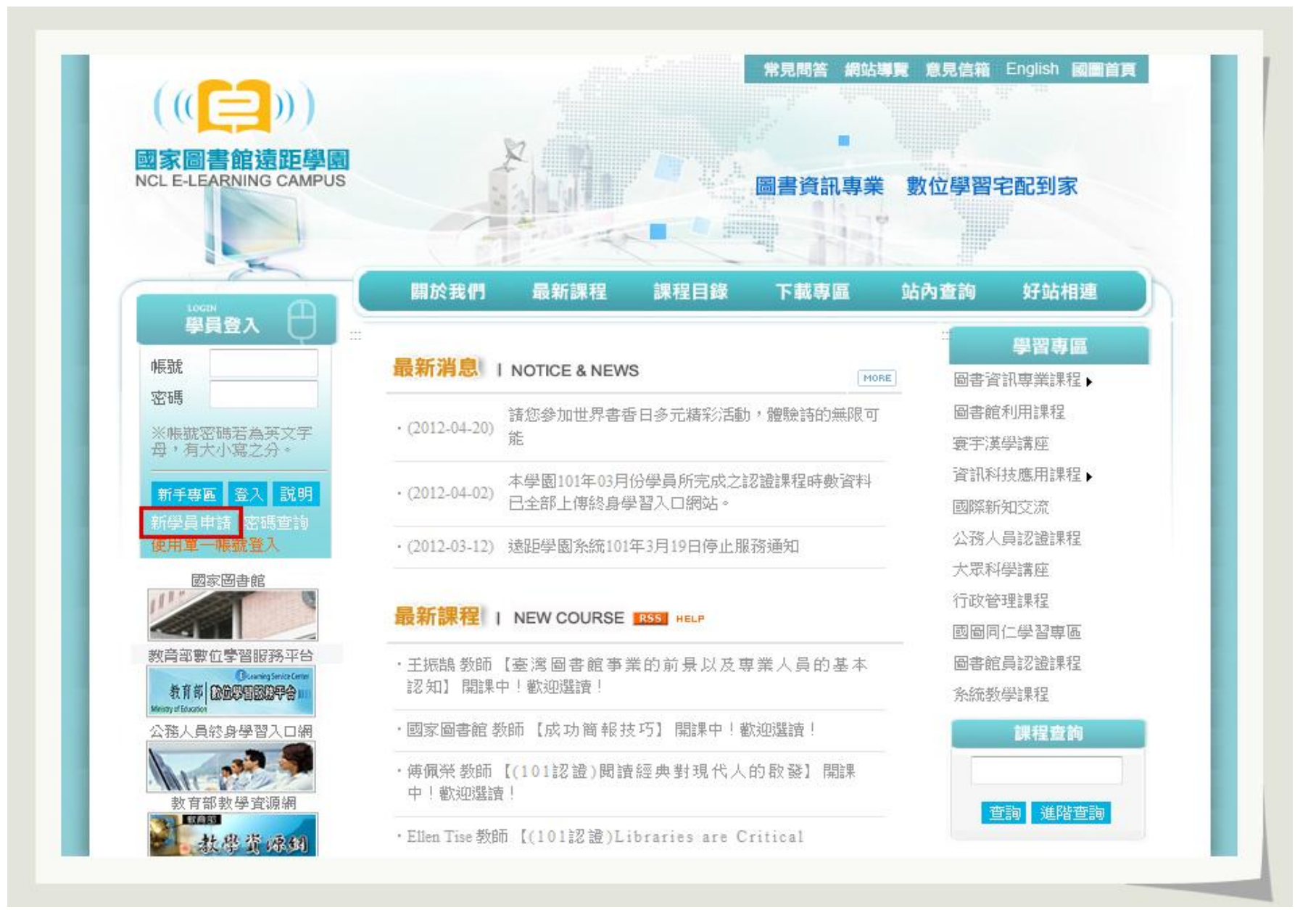

步驟 2. 若同意並願意遵守「申請同意書」相關規定事項,請點選「同意」,如圖 1-2 所示。

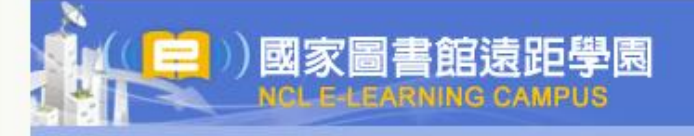

#### 遠距學園會員申請同意書

歡迎來到遠距學園會員中心!為保障您的權益,請於註冊成為遠距學園會員並使用服務前,詳細閱讀本同意書所有內容,當您點選『Yes』鍵,即視為您已閱讀本同意書,且表示你顧意註冊為遠距學園會員或同意使用遠距學園所提供之任何服務,並同意遵守以下所有同意書之會員規範。

.

1. 遵守會員規範及法律規定

您了解您於遠距學園註冊成為會員後,可使用遠距學園服務。當會員使用遠距學園服務時,即表示同意接受遠距學園 之會員規範及所有注意事項之拘束,並遵守當地之法律規定。

2.服務簡介

遠距學園係透過網際網路提供會員各項網路資訊服務。會員必須自行配備上網所需之各項電腦設備,以及負擔接上網際網路之費用及電話費用。

2.1基於遠距學園所提供之各項服務,您同意於註冊時提供完整詳實且符合真實之個人資料,您所登錄之資料事後有變更時,應隨時於線上更新之。

2.2您提供之個人資料若有填寫不實,或原所登錄之資料已不符合真實而未更新,或有任何誤導之嫌,遠距學園保留隨時終止您會員資格及使用各項服務資格之權利。

2.3如果您提供之個人資料違反或破壞遠距學園服務宗旨,遠距學園保留隨時終止您會員資格及使用各項服務資格之權利。

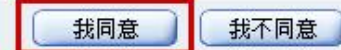

步驟 3.請完成填寫個人資料,包括姓名、身份證號、電子信箱、地址、電話、機關單位、職稱、是否為公務人員等欄位,如圖 1-3 所示。

| 抖                 |                  |
|-------------------|------------------|
| 身分證號或護照           |                  |
| E-mail Address ** | 務必填寫正確,以免錯過重要消息。 |
| Homepage          |                  |
| 電話 (家) *          | 記得填寫區域號碼         |
| 傳真 (家)            | 記得填寫區域號碼         |
| 地址 (家)            | 記得填寫郵遞區號         |
| 電話 (公司) *         | 記得填寫區域號碼         |
| 傳真 (公司)           | 記得填寫區域號碼         |
| 地址 (公司)           | 記得填寫郵遞區號         |
| 行動電話 *            |                  |
| 公司或學校             |                  |
| 楼醒窗台              |                  |

步驟 4. 若為「公務人員」身份並欲取得公務認證時數者,請務必填寫「身分證號或護照」並將「公務人員」選填為「是」,如 圖 1-4 所示。(請注意:若已註冊過「身分證號或護照」者,請先清除其他帳號之「身分證號或護照」後再完成本帳號註冊。)

| 料         |           |                                                       |
|-----------|-----------|-------------------------------------------------------|
| 電話 (公司) * |           | 記得填寫區域號碼                                              |
| 傳真 (公司)   |           | 記得填寫區域號碼                                              |
| 地址 (公司)   |           | 記得填寫郵遞區號                                              |
| 行動電話 *    |           |                                                       |
| 公司或學校     |           |                                                       |
| 機關單位      |           |                                                       |
| 職稱        |           |                                                       |
| 語言        | 繁體中文 ▼    |                                                       |
| 佈景        | default - |                                                       |
| 公務人員 **   | ◎ 是 ◎ 否   | 若是公務人員身分,則身分證號或證照為必填                                  |
| 申請單一登入帳號  | □ 是       | 若勾選是,則將以您的E-Mall申請單一登入帳號,爾<br>*申請成功後,您會另外收到「單一登入人口網站」 |
|           | 0         | 確定 単新信官                                               |

# 貳、會員登入

步驟 1. 請進入「遠距學園」首頁輸入您的帳號、密碼,或「使用單一帳號登入」,輸入您的帳號(E-Mail)、密碼,如圖 2-1 所示。

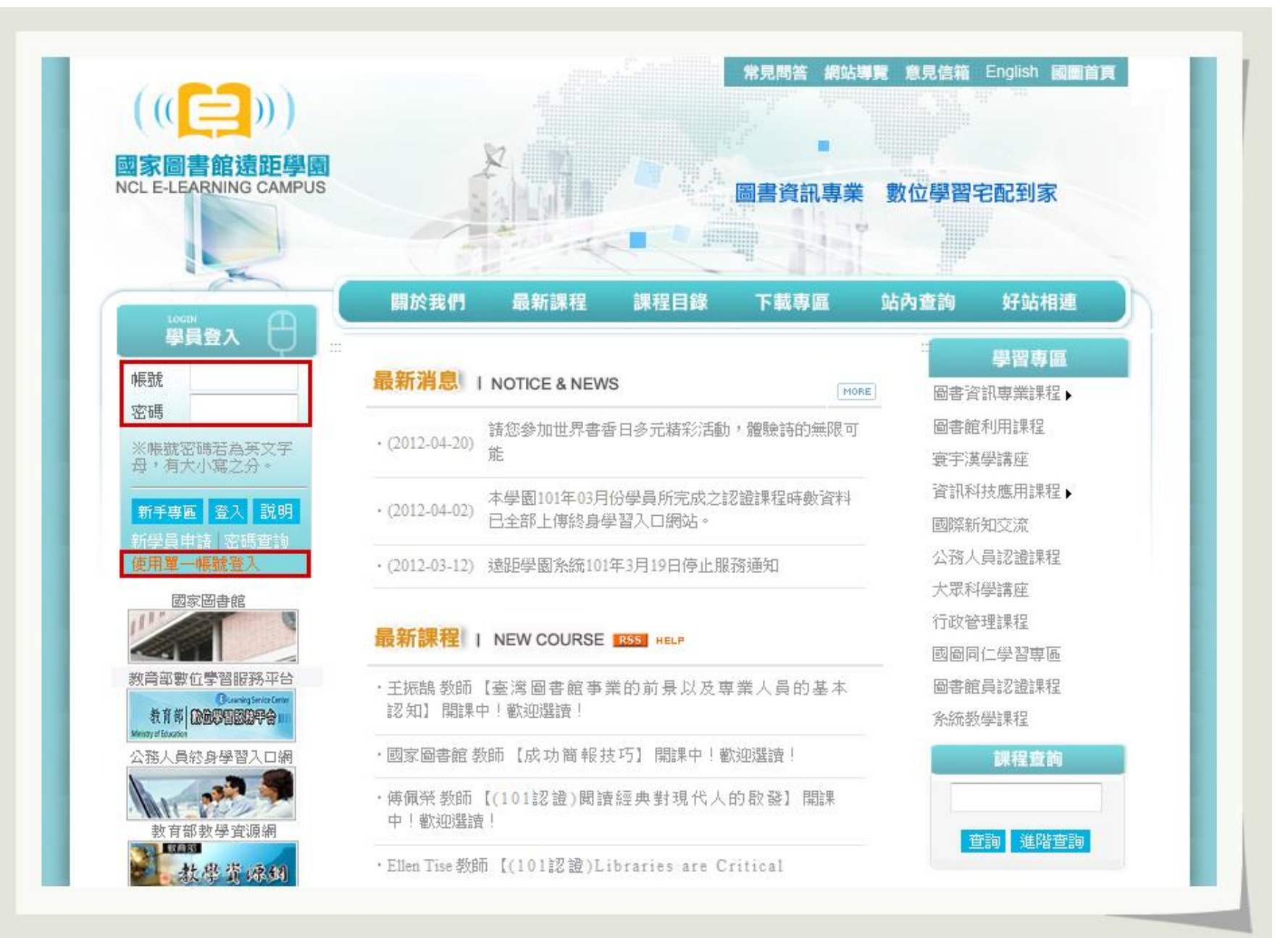

步驟 2. 登入後頁面自動跳轉至「個人區 / 課程教室」內,請直接點選「圖書館員認證課程」專區之課程名稱即可上課,如圖 2-2 所示。(請注意:您可於「頁次」處點選「全部」,顯示所有的課程明細。)

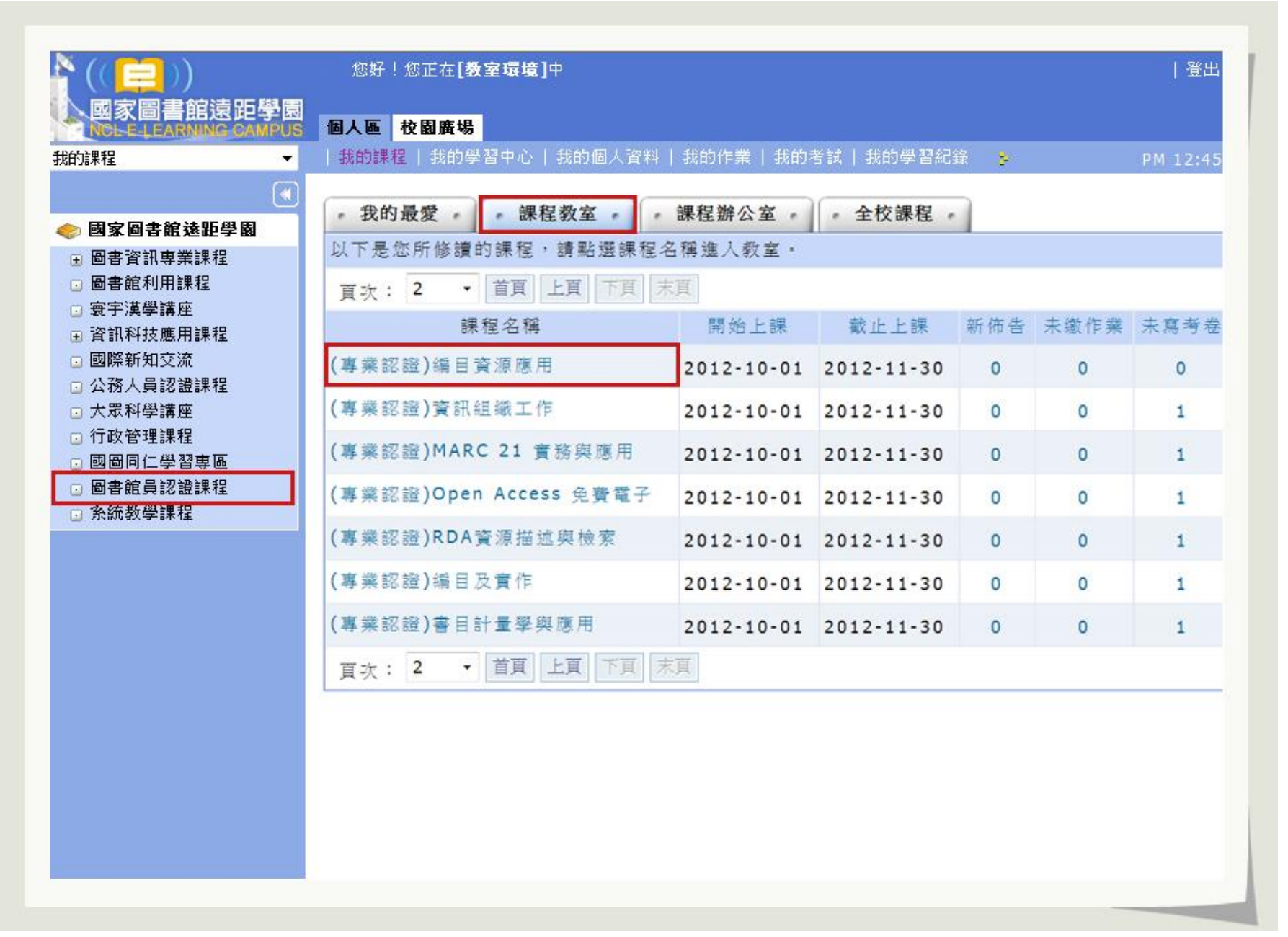

## 步驟 3. 您亦可透過左方「個人區 / 我的課程」之下拉選單,選讀課程,如圖 2-3 所示。

| [樂認證]資訊組織工作                          | -   我的課程   我的學習中心   我的個/            | 资料   我的 | 作業 我的考試        | 我的學習紀錄 🍵                     |            | PM 12:45 |
|--------------------------------------|-------------------------------------|---------|----------------|------------------------------|------------|----------|
| 的課程<br>師、助教、講師<br>(專業認證)MARC 21 實務與問 | · 我的最愛 · · 課程教室 ·                   | • 課程辦公  | 室・・全校課         | 裡。                           |            |          |
| (專業認證)Open Access 免費                 | 第一一一一一一一一一一一一一一一一一<br>■<br>課程名稱[]鍵字 | 搜尋 取:   | 肖查詢條件 易        | 原示查詢條件                       |            |          |
| (專業認證)編目及實作<br>(專業認證)書目計量學與應用        | · · · · 首頁 上頁 下頁                    | 末頁      |                |                              |            |          |
| (專業認證)資訊組織工作<br>(專業認證)編目資源應用         | 課程名稱                                | 認證時數    | 報名起迄日期         | 上課起迄日期                       | 開課教師       | 選課動作     |
| 大眾科學講座<br>行政管理課程                     | (專業認證)編目資源應用                        | 1       | 從 即日起<br>到 無限期 | 從 2012-10-01<br>到 2012-11-30 | 林劳如        | 選課       |
| ] 國圖同仁學習專區<br>] 圖書館員認證課程             | (專業認證)資訊組織工作                        | 2       | 從 即日起<br>到 無限期 | 從 2012-10-01<br>到 2012-11-30 | 仁永禎        | 選課       |
| 〕 糸統教學課程                             | (專業認證)Open Access 免費電子              | 1       | 從 即日起<br>到 無限期 | 從 2012-10-01<br>到 2012-11-30 | 吳紹群        | 選課       |
|                                      | (專業認證)MARC 21 實務與應用                 | 3       | 從 即日起<br>到 無限期 | 從 2012-10-01<br>到 2012-11-30 | 徐蕙芬<br>戴怡正 | 選課       |
|                                      | (專業認證)RDA資源描述與檢索                    | 4       | 從 即日起<br>到 無限期 | 從 2012-10-01<br>到 2012-11-30 | 徐蕙芬<br>戴怡正 | 選課       |
|                                      | (專業認證)编目及實作                         | 4       | 從 即日起<br>到 無限期 | 從 2012-10-01<br>到 2012-11-30 | 仁永禎        | 選課       |
|                                      | (專業認證)書目計量學與應用                      | 3       | 從 即日起<br>到 無限期 | 從 2012-10-01<br>到 2012-11-30 | 蔡明月        | 選課       |
|                                      | 頁次: 1 ▼ 首頁 上頁 下頁                    | 末頁      |                |                              |            |          |

# 步驟 4. 頁面自動跳轉至「學習互動區」後,請點選「開始上課」,如圖 2-4 所示。

| (専業)       | 認證)圖書館推廣與行銷 > 課程公 | 쏨             | 整板匯出整板   | <b>延入</b> |    |
|------------|-------------------|---------------|----------|-----------|----|
| 上百:<br>與尋: | 標題 ▼ 有 闘鍵字        | 的文章 確定 取消     |          | 訂閱        |    |
| 〔次:        | 全部 ▼ 毎頁 預設 ▼ 筆 主題 | 式 首頁 上頁 下頁 末頁 | 張貼 從 至 整 | 批 •       |    |
| 备號         | 標題                | 張貼者           | 張貼時間 / 點 | 調 星等/人數   | 附檔 |
| 〔次:        | 全部 ▼ 毎頁 預設 ▼ 筆 主題 | 式 首頁 上頁 下頁 末頁 | 張貼 從 至 3 | 홑批 ▼      |    |
|            |                   |               |          |           |    |
|            |                   |               |          |           |    |
|            |                   |               |          |           |    |

#### 步驟 5. 進入課程首頁後,請點選並展開左側內容大剛內各單元「章節節點」,以觀看課程內容,如圖 2-5 所示。

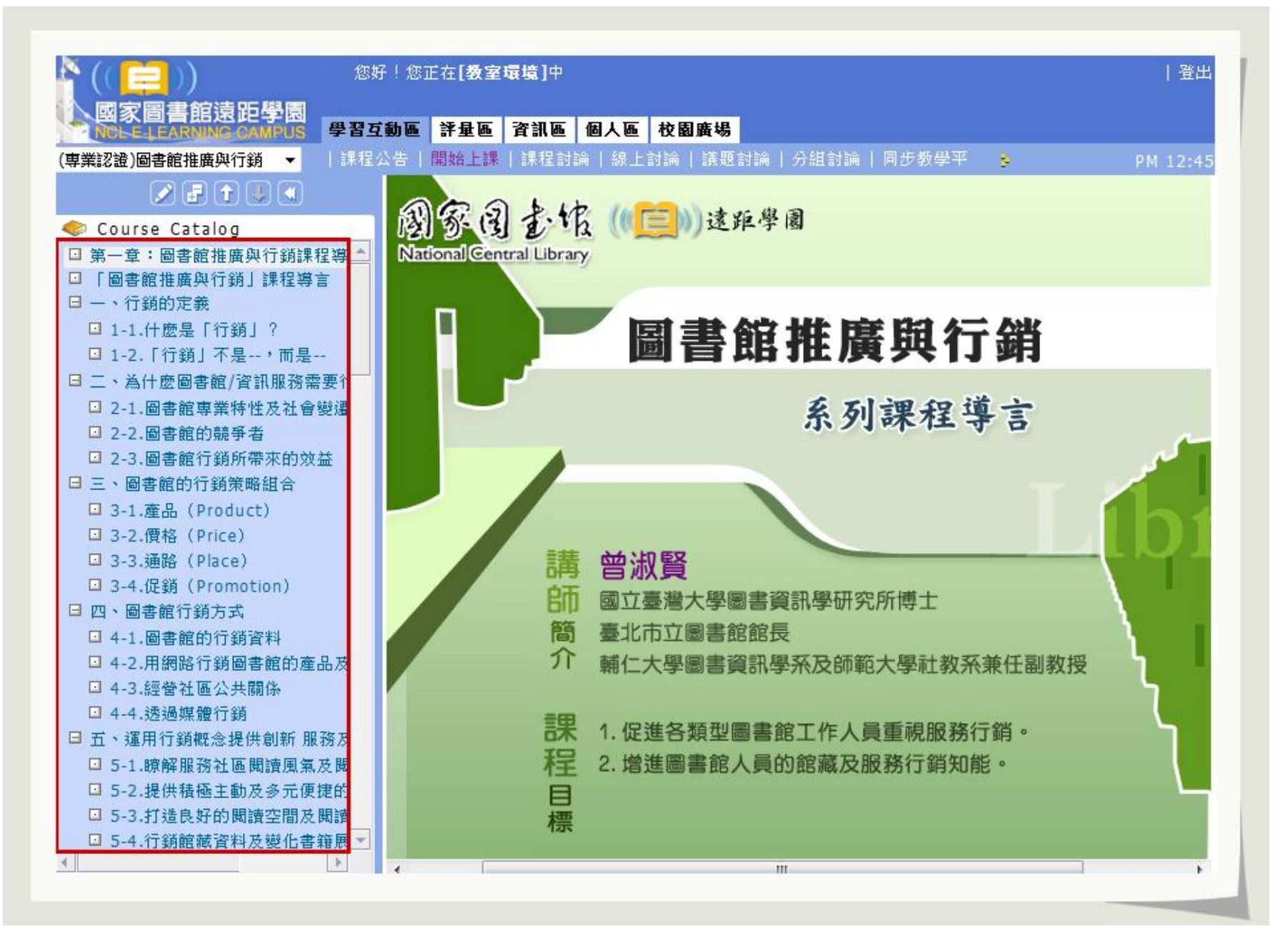

步驟 6. 若課程內容觀看完畢,欲進行問卷回答,請點選左側目錄最下方「問卷調查」,如圖 2-6 所示。(請注意:填妥問卷為取得認證條件之一,故請務必填寫完畢。)

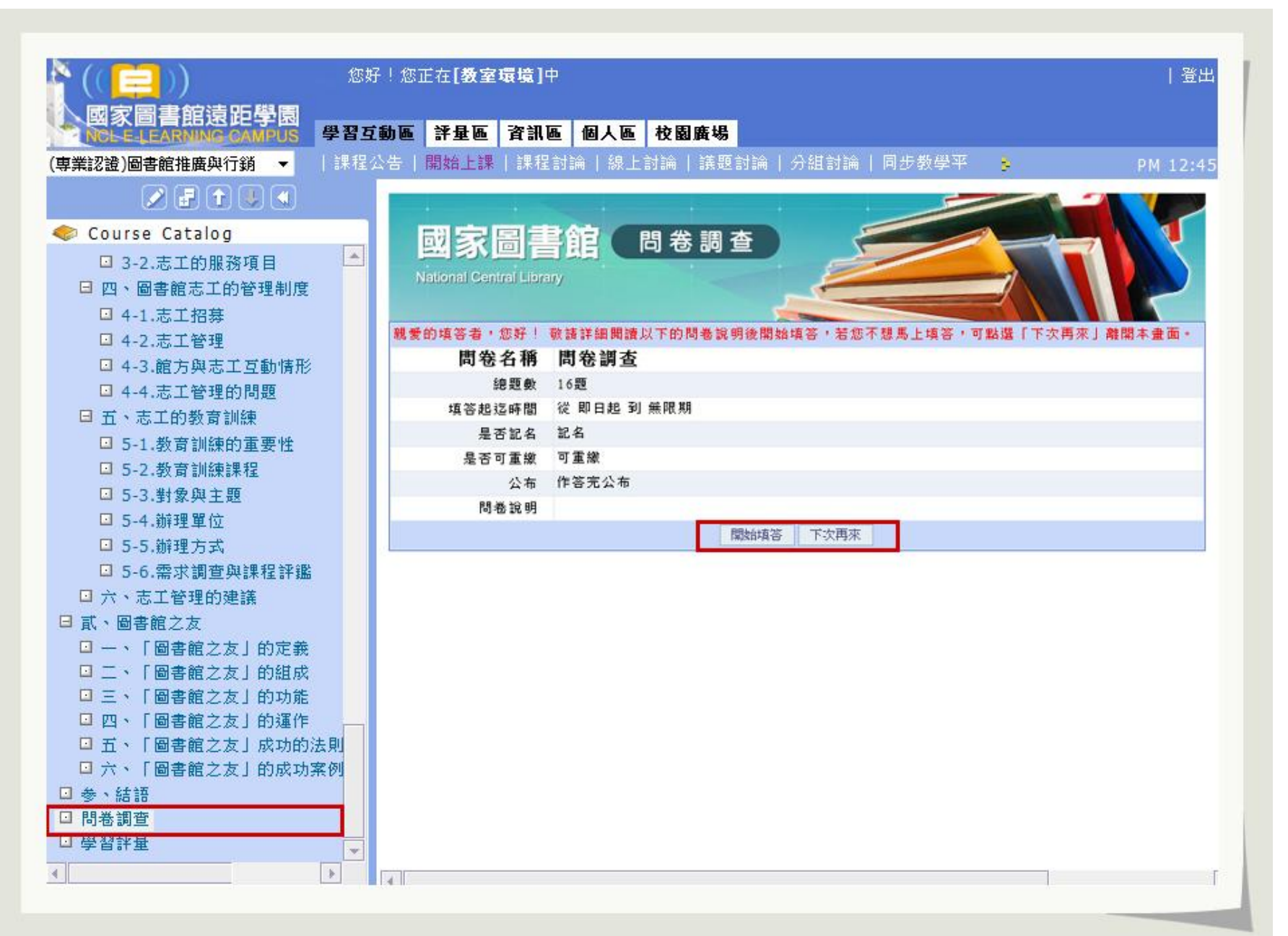

步驟 7. 完成「問卷調查」後,請務必接續完成「學習評量」,作答時請勿離開「學習評量」視窗,作答次數不限,並以最高分數 計分,如圖 2-7 所示。(請注意:評量測驗為取得認證條件之一,故請務必填寫完畢。)

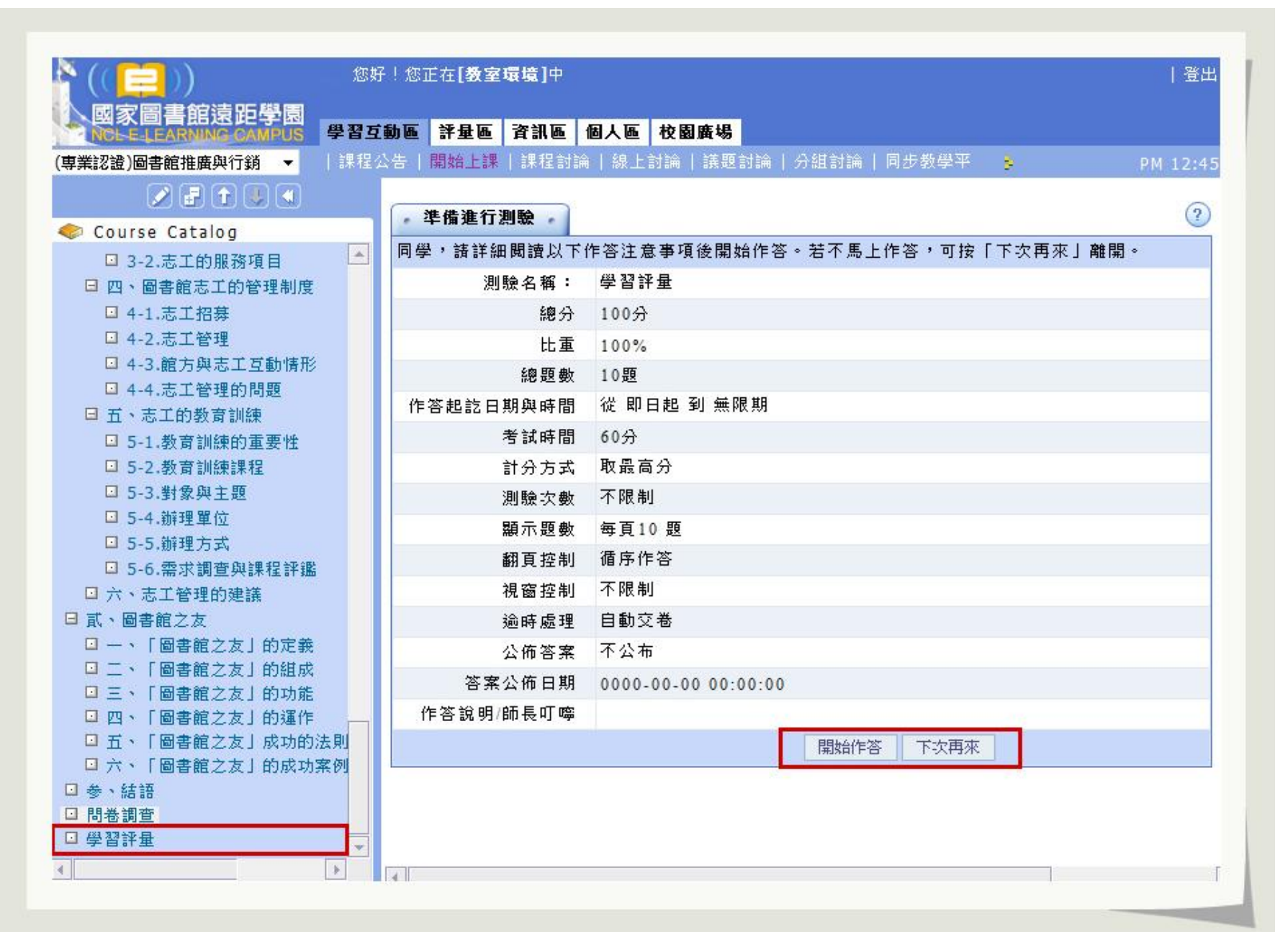

步驟 8. 若欲觀看您的學習紀錄,請點選「個人區 / 我的學習紀錄」即可看到您的學習紀錄、上課時間及是否已取得認證時數資格等資訊,如圖 2-8 所示。

| 的課程 ▼                  | 我的課程   我的學習中心   我的個人:<br>\ | 資料   我的作業  | 我的考試   我的  | 的學習紀錄 |      |      | PM 12:45 |
|------------------------|----------------------------|------------|------------|-------|------|------|----------|
| 🛃 國家圖書館遠距學園            | • 我的最愛 • • 課程数室 • •        | 課程辦公室      | - 全校課程     | •     |      |      |          |
| → 圖書資訊專業課程             | 以下是您所修讀的課程,請點選課程名          | 3.稱進入教室。   |            |       |      |      |          |
| □ 圖書館利用課程              | 頁次: 1 ▼ 首頁 上頁 下頁 7         | 東          |            |       |      |      |          |
| □ 袰于漢学講座<br>□ 資訊科技應用課程 | 課程名稱                       | 開始上課       | 截止上課       | 新佈告   | 未繳作業 | 未寫考卷 | 未填問卷     |
| 🖸 國際新知交流               | (專業認證)書目控制與合作編目            | 2012-06-04 | 2012-06-30 | 0     | 0    | 0    | 0        |
| □ 公務人員認證課程             | (專業認證)資訊組織簡介               | 2012-06-04 | 2012-06-30 | 0     | 0    | 0    | 0        |
| ☑ 入本科学講座<br>☑ 行政管理課程   | (專業認證)書目控制的發展趨勢            | 2012-06-04 | 2012-06-30 | 0     | 0    | 0    | 1        |
| 💿 國圖同仁學習專區             | (專業認證)近代資訊組織與圖書館的          | 2012-06-04 | 2012-06-30 | 0     | 0    | 1    | 1        |
| ⊡ 圖書館員認證課程<br>⊡ 条統教學課程 | (專業認證)主題分析-主題法             | 2012-06-04 | 2012-06-30 | 0     | 0    | 0    | 1        |
|                        | (專業認證)重新思考讀者服務-從讀言         | 2012-06-04 | 2012-06-30 | 0     | 0    | 1    | 1        |
|                        | (專業認證)從國際編目趨勢與現代科          | 2012-06-04 | 2012-06-30 | 0     | 0    | 0    | 1        |
|                        | (專業認證)圖書館行政                | 2012-06-04 | 2012-06-30 | 0     | 0    | 0    | 1        |
|                        | (專業認證)圖書館推廣與行銷             | 2012-06-04 | 2012-06-30 | 0     | 0    | 0    | 1        |
|                        | 頁次: 1 ▼ 首頁 上頁 下頁 7         | 実真         |            |       |      |      |          |
|                        |                            |            |            |       |      |      |          |
|                        |                            |            |            |       |      |      |          |

步驟 9. 點選 [是否取得認證] 的 YES 或 NO 即可得知該課程的認證資格條件設定,及您目前學習的狀況,如圖 2-9 所示。

| NCLE-LEARNING CAMPUS                                                                                      | 個人區                                                                                                    | 校園廣場                |         |                            |            |           |          |                  |             |           |                 |                |
|----------------------------------------------------------------------------------------------------|----------------------------------------------------------------------------------------------------|---------------------|---------|----------------------------|------------|-----------|----------|------------------|-------------|-----------|-----------------|----------------|
| 的課程    ▼                                                                                                  | 我的課                                                                                                    | 置   我的學習中心   我的     | 的個人資料   | 我的作業                       | 我的         | 考試        | 書        | 的學習紀錄            | k           | 9         |                 | PM 12:4        |
| 💽 國家圖書館遠距學園                                                                                               | ▶<br>▶上次來自                                                                                                    | 這是您第 1001 次進)<br>於: | 人這裡     | 1                          | 上次刻<br>上站算 | 進入)<br>累積 | 時間<br>的時 | 是:2012-<br>間是:44 | -04-2<br>天又 | 5 0<br>12 | 9:19:1<br>小時 4: | .8<br>3 分 39 秒 |
| 🗉 圖書資訊專業課程                                                                                                | • 學習記                                                                                                    | 錄統計 -               |         |                            |            |           |          |                  |             |           |                 | 0              |
| <ul> <li>□ 圖書館利用課程</li> <li>□ 寰宇漢學講座</li> <li>□ 資訊科技應用課程</li> <li>□ 國際新知交流</li> <li>□ 公務人員認證課程</li> </ul> |                                                                                                    | 課程名稱                |         | 最後上課<br>/                  | 上課次數       | 張貼篇數      | 討論次數     | 學習時數             | 課程長度        | 認證時數      | 是否取得認證          | 通過時間           |
| <ul> <li>□ 大眾科學講座</li> <li>□ 行政管理課程</li> <li>□ 同回目に開始ます</li> </ul>                                        | (専業認護                                                                                                    | )圖書館推廣與行銷           |         | 2012-04-<br>24<br>12:55:14 | 4          | 0         | 0        | 00:38:06         | 120         | 2         | No              |                |
| <ul> <li>□ 図 回 向 1 二字 首 导 匝</li> <li>□ 圖 書 館 員 認 證 課 程</li> <li>□ 糸 統 教 学 課 程</li> </ul>                  | (専業認護                                                                                                    | )書目控制的發展趨勢          |         | 2012-04-<br>20<br>16:30:33 | 4          | 0         | 0        | 00:03:55         | 95          | 2         | No              |                |
|                                                                                                    | (専業認護                                                                                                    | )書目控制與合作編目          |         | 2012-04-<br>20<br>09:59:19 | 6          | 0         | 0        | 00:42:08         | 146         | 2         | No              |                |
|                                                                                                    | (専業記述                                                                                                    | )圖書館行政              |         | 2012-04-<br>20<br>09:53:58 | 2          | 0         | 0        | 00:21:01         | 164         | 3         | No              |                |
|                                                                                                    | (専業認護                                                                                                    | )従國際編目趨勢與現代剩        | 科技談編目人員 | 2012-04-<br>20<br>09:52:07 | 2          | 0         | 0        | 00:04:31         | 127         | 2         | No              |                |
|                                                                                                    | (専業認道                                                                                                    | )重新思考讀者服務-從讀        | 者主導購書計  | 2012-04-<br>20<br>09:49:55 | 2          | 0         | 0        | 00:06:30         | 96          | 2         | No              |                |
|                                                                                                    | 1. The second second se |                     |         | 2012-04-                   |            |           |          |                  |             |           |                 |                |

## 步驟 10. 您可參考「課程考核標準」欄位內容接續完成所有認證條件即可,如圖 2-10 所示。

|                                                                                                    | L ANHARAN IT L ANHARA DI LAN LAN LAN LAN LAN LAN LAN LAN LAN LAN                                                                                                    | 我的作業   我的考                                                                                   | 試 裁領                                   | 的學習                           | 紀錄                                            |                         |                 | РM             | 12:4           |
|----------------------------------------------------------------------------------------------------|----------------------------------------------------------------------------------------------------|----------------------------------------------------------------------------------------------|----------------------------------------|-------------------------------|-----------------------------------------------|-------------------------|-----------------|----------------|----------------|
|                                                                                                    | ▶ 這是您第 1001 次進入這裡                                                                                                    | ▶上次進.                                                                                        | 入時間景                                   | ₹ <b>:</b> 2(                 | 12-04-2                                       | 5 09:19                 | 9:18            |                |                |
| > 國家圖書館遠距學園                                                                                              | ▶上次來自於:                                                                                                    | ▶上站累:                                                                                        | 積的時間                                   | 』是:                           | 44 天又                                         | 12 小時                   | 43 分            | 39 秒           |                |
| ∃ 圖書資訊專業課程                                                                                               | • 學習記錄統計 •                                                                                                    |                                                                                              |                                        |                               |                                               |                         |                 |                |                |
| <ul> <li>□ 圖書館利用課程</li> <li>□ 寰宇漢學講座</li> <li>■ 資訊科技應用課程</li> <li>□ 國際新知交流</li> </ul>                    | 課程名稱                                                                                                    | 最後上課<br>/                                                                                    | 上課次數                                   | 張貼篇數                          | 討<br>論 學<br>次<br>數                            | 冒時數                     | 課程<br>長度        | 認證時數           | 是否<br>取得<br>認證 |
| 回 公務人員認證課程                                                                                               |                                                                                                    | 2012-04-                                                                                     |                                        |                               |                                               |                         |                 |                |                |
| □ 大眾科學講座                                                                                                 | (專業認證)圖書館推廣與行銷                                                                                                    | 25                                                                                           | 22                                     | 0                             | 0 04:                                         | 18:33                   | 120             | 2 1            | No             |
| <ul> <li>→ 大眾科學講座</li> <li>→ 行政管理課程</li> <li>→ 國圖同仁學習專區</li> <li>→ 圖書館員認證課程</li> <li>→ 多統粉學課程</li> </ul> | (専業認證)圖書館推廣與行銷<br><pre>     # http://cu.ncl.edu.tw/?a=MTAwMTExOD </pre>                                                                                                    | 25<br>1911117<br>Q=&u=eXVuZ2Fu - ₹                                                           | 22                                     | 0<br>- Wind                   | 0 04:<br>Jows Inter                           | 18:33                   | 120             | 2              | X              |
| <ul> <li>大眾科學講座</li> <li>行政管理課程</li> <li>國圖同仁學習專區</li> <li>圖書館員認證課程</li> <li>糸統教學課程</li> </ul>           | (専業認證)圖書館推廣與行銷                                                                                                    | 25<br>1911-47<br>Q=&u=eXVuZ2Fu-考                                                             | 22<br>ぎ核結果                             | 0<br>- Wind                   | 0 04:<br>dows Inter                           | 18:33                   | 120             | 2              | × •            |
| <ul> <li>大眾科學講座</li> <li>行政管理課程</li> <li>國圖同仁學習專區</li> <li>圖書館員認證課程</li> <li>糸統教學課程</li> </ul>           | <ul> <li>(専業認證)圖書館推廣與行銷</li> <li>              ← http://cu.ncl.edu.tw/?a=MTAwMTExOD          </li> <li>             ◆核結果          </li> <li>             間開視窗         </li> <li>             以下為             修(専業認調         </li> <li>             判斷條件       </li> </ul> | 25<br>Q=&u=eXVuZ2Fu-考<br>登)圖書館推廣與行                                                           | 22<br>ぎ核結果                             | 0<br>- Wind<br>的上訂            | 0 04:<br>dows Inter<br>記錄。<br>準 實際            | 18:33<br>net Ex         | 120             | 2 1            | N 0<br>X       |
| <ul> <li>大眾科學講座</li> <li>行政管理課程</li> <li>國圖同仁學習專區</li> <li>圖書館員認證課程</li> <li>系統教學課程</li> </ul>           | <ul> <li>(專業認證)圖書館推廣與行銷</li> <li></li></ul>                                                                                                    | 25<br>(Q=&u=eXVuZ2Fu-考<br>2) <b>固書館推廣與行</b><br>- 門課的總成績 需<br>格成績                             | 22<br>皆核結果<br>銷課程的<br>課程考<br>6         | 0<br>- Wind<br>的上訳<br>核標<br>0 | 0 04:<br>dowsInter<br>記錄。<br><b>準 實際</b><br>0 | 18:33<br>net Ex<br>: 建3 | 120<br>回考核<br>X | 2 ►<br>回<br>標準 | X              |
| <ul> <li>大眾科學講座</li> <li>行政管理課程</li> <li>國圖同仁學習專區</li> <li>圖書館員認證課程</li> <li>系統教學課程</li> </ul>           | <ul> <li>(專業認證)圖書館推廣與行銷</li> <li></li></ul>                                                                                                    | 25<br>1911-17<br>Q=&u=eXVuZ2Fu-考<br>費) <b>圖書館推廣與行</b><br>-門課的總成績 需<br>格成績<br>填寫線上問卷,份<br>問卷數 | 22<br>善核結果<br><b>銷</b> 課程f<br>課程考<br>6 | 0<br>- Wine<br>約上割<br>核標<br>0 | 0 04:<br>dowsInter                            | 18:33<br>net Ex         | 120<br>回考核<br>X | 2 1            | ×              |